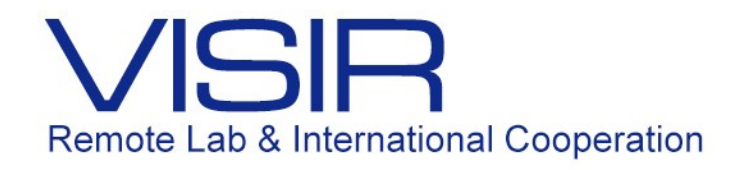

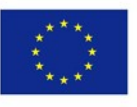

Co-funded by the Erasmus+ Programme of the European Union

# Roteiro, Registro e Relatório para Desenvolvimento da Atividade Complementar 2016.2

Delberis Araujo Lima PUC-Rio Dezembro de 2016

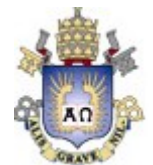

# Roteiro, Registro e Relatório para Desenvolvimento da Atividade Complementar

Nome: Nº de Matrícula: Curso:

### **Objetivos:**

A atividade complementar planejada para ser desenvolvida em 02/12/2016 tem como objetivo destacar a importância da utilização do laboratório de engenharia elétrica no processo de ensino. Na atividade, os alunos terão a oportunidade de utilizar três ferramentas: simulador, laboratório local e laboratório remoto para análise de circuitos elétricos. Especificamente, o evento permitirá que os alunos possam desenvolver algumas habilidades relacionadas a seguir:

- Utilização de simulador de circuitos elétricos;
- Contato com equipamentos de laboratórios (local e remoto);
- Observação prática do comportamento ideal e real de grandezas elétricas;
- Apresentação na prática conceito de grandezas elétricas contínuas e senoidais;
- Aplicação prática da lei de Ohm;
- Apresentação prática do conceito de valor eficaz;
- Apresentação prática do conceito de retificação.

### Materiais Utilizados:

- Simulador Circuitlab;
- Protoboard;
- Fonte de tensão continua de tensão PS-5100 (5 V 3 A)
- Gerador de funções Tektronik CFG250 (Vpp = 20V);
- Multimetro (Minipa ET1002);
- Amperímetro (Minipa ET1002);
- Voltímetro (Minipa ET1002);
- Osciloscópio (Angilent Technologies DSO 1002A);
- Diodo (1N4007);
- Resistor  $R = 470 \Omega$ ;
- Capacitor 220  $\mu F$ ;
- Cabos elétricos.

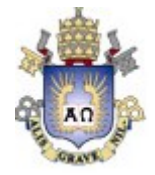

# 1 Simulação Circuitlab

# 1.1 Experimento 1: Circuito ôhmico no Circuitlab.

### 1.1.1 Atividade 1 – Corrente Contínua

i. Monte o circuito da Figura 1 no *Circuitlab*.

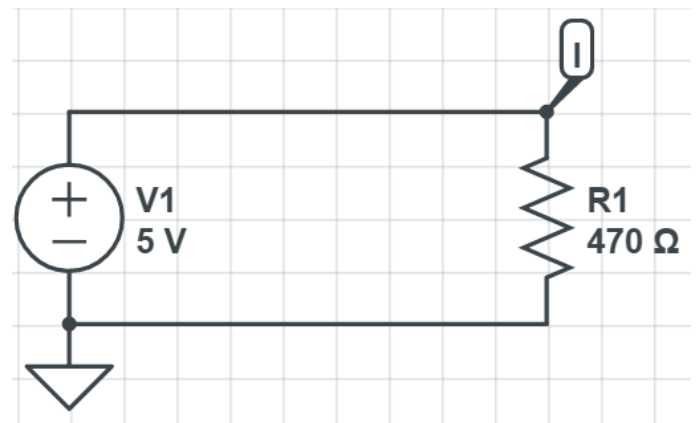

Figura 1: Circuito Resistivo alimentado por corrente contínua no Circuitlab.

- ii. Varie a tensão da fonte contínua de 0.0 V até 5.0 V em intervalos de 0.1V e plotar o gráfico I(V) no *Circuitlab*.
- iii. Reproduza o gráfico I(V) na figura abaixo.

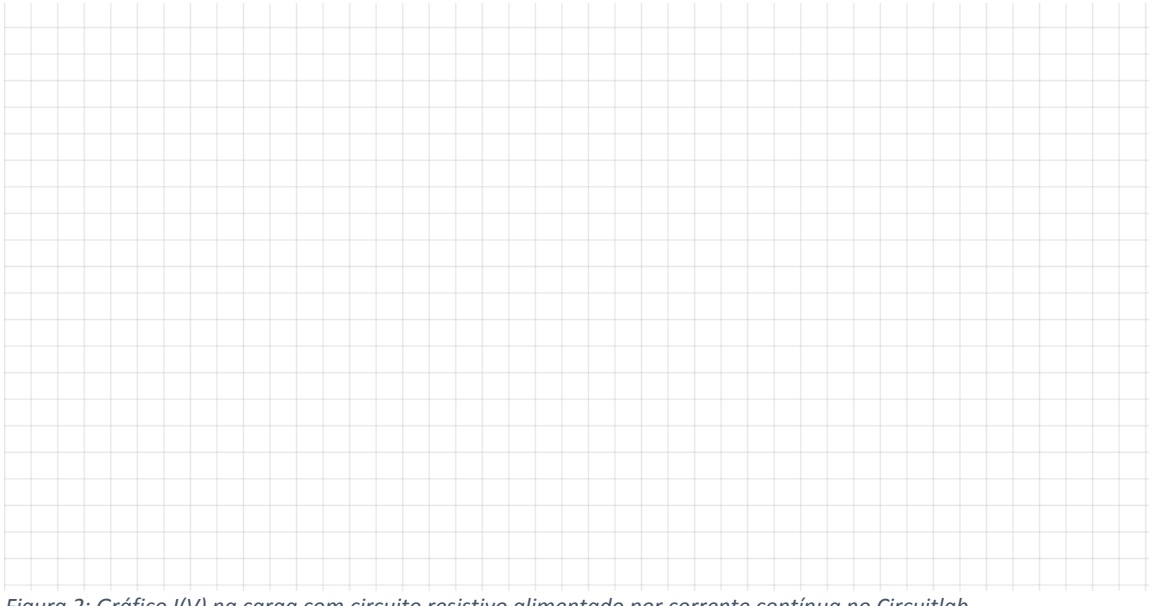

Figura 2: Gráfico I(V) na carga com circuito resistivo alimentado por corrente contínua no Circuitlab.

- iv. Salve o circuito na sua área no Circuitlab.
- v. Apresente o gráfico e o resultado da simulação para o professor.

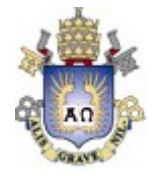

### 1.1.2 Atividade 2 – Corrente Alternada

i. Monte o circuito da Figura 3 no *Circuitlab*.

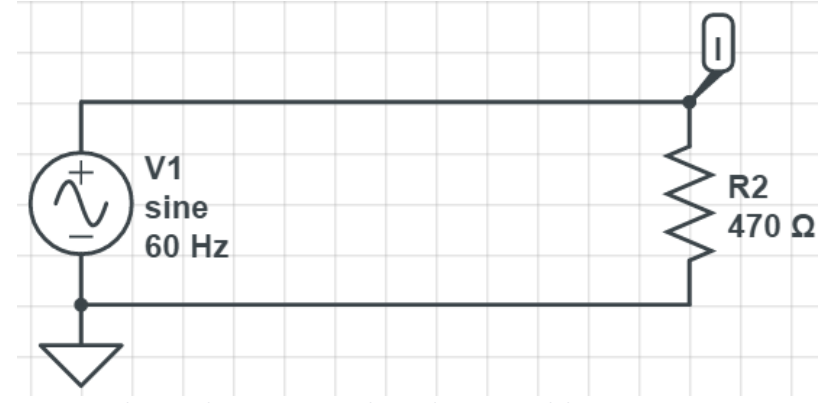

Figura 3: Circuito Resistivo alimentado por corrente alternada no Circuitlab.

Aplique uma tensão na fonte de 5.0 V de pico e uma frequência de 60 Hz e plote um gráfico com um período completo da corrente na carga em função do tempo I(t).
Reproduza o gráfico I(t) na figura abaixo.

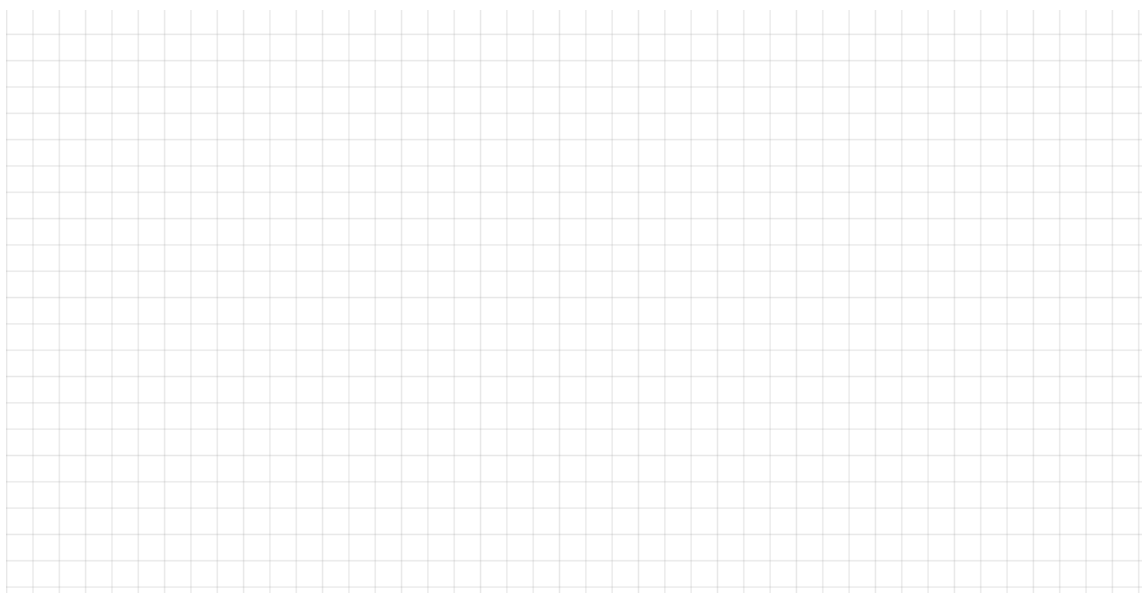

Figura 4: Gráfico I(V) na carga com circuito resistivo alimentado por corrente alternada no Circuitlab.

- iii. Salve o circuito na sua área no *Circuitlab*.
- iv. Apresente o gráfico e o resultado da simulação para o professor.

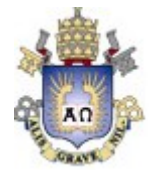

# 1.2 Experimento 2: Circuito não-ôhmico no Circuitlab.

### 1.2.1 Atividade 1 – Corrente Contínua

i. Monte o circuito da Figura 1 no *Circuitlab*.

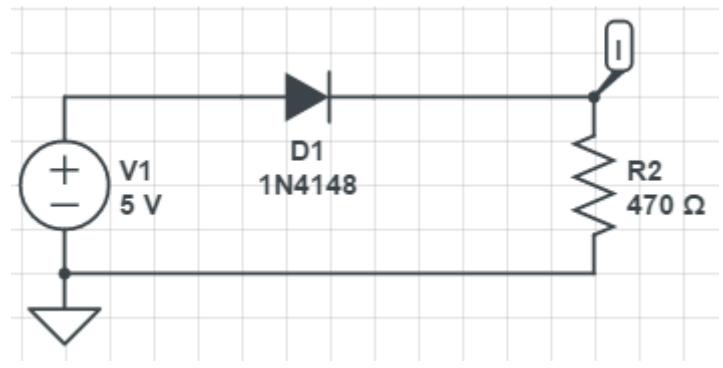

Figura 5: Circuito não ôhmico - corrente contínua no Circuitlab.

- i. Varie a tensão da fonte contínua de 0.0 V até 5.0 V em intervalos de 0.1V e plotar o gráfico I(V) no *Circuitlab*.
- ii. Reproduza o gráfico I(V) na figura abaixo.

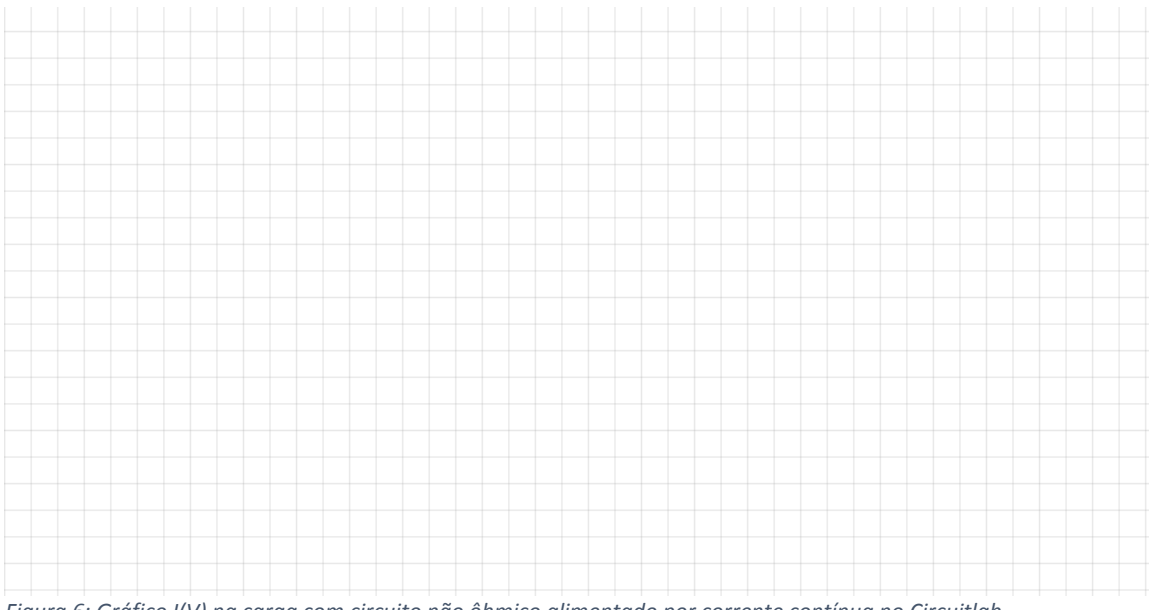

Figura 6: Gráfico I(V) na carga com circuito não ôhmico alimentado por corrente contínua no Circuitlab.

- iii. Salve o circuito na sua área no *Circuitlab*.
- iv. Apresente o gráfico e o resultado da simulação para o professor.

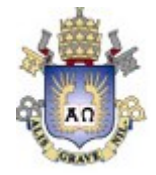

### 1.2.2 Atividade 2 – Corrente Alternada

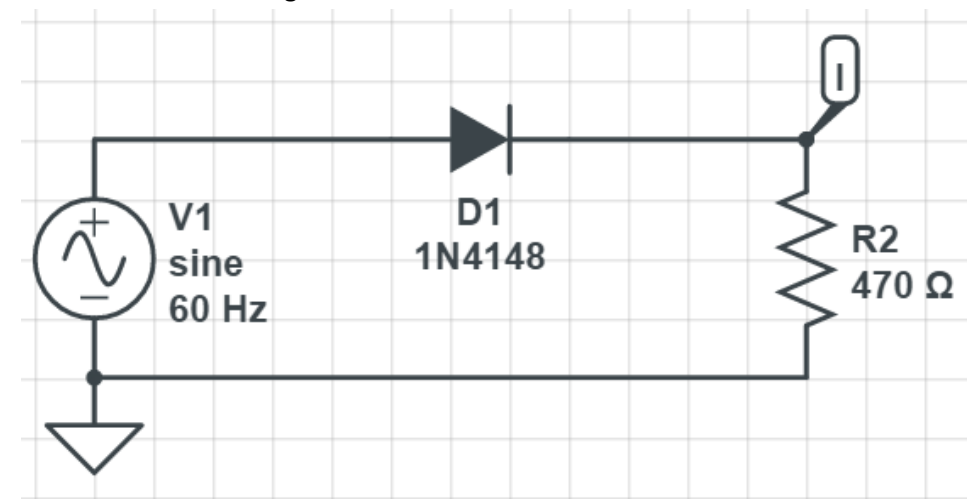

i. Monte o circuito da Figura 7.

*Figura 7: Circuito Resistivo com diodo alimentado por corrente contínua no Circuitlab.* 

i. Aplique uma tensão na fonte de 5.0 V de pico e uma frequência de 60 Hz e plote um gráfico com um período completo da corrente na carga em função da tensão na fonte.
ii. Reproduza o gráfico I(t) na figura abaixo.

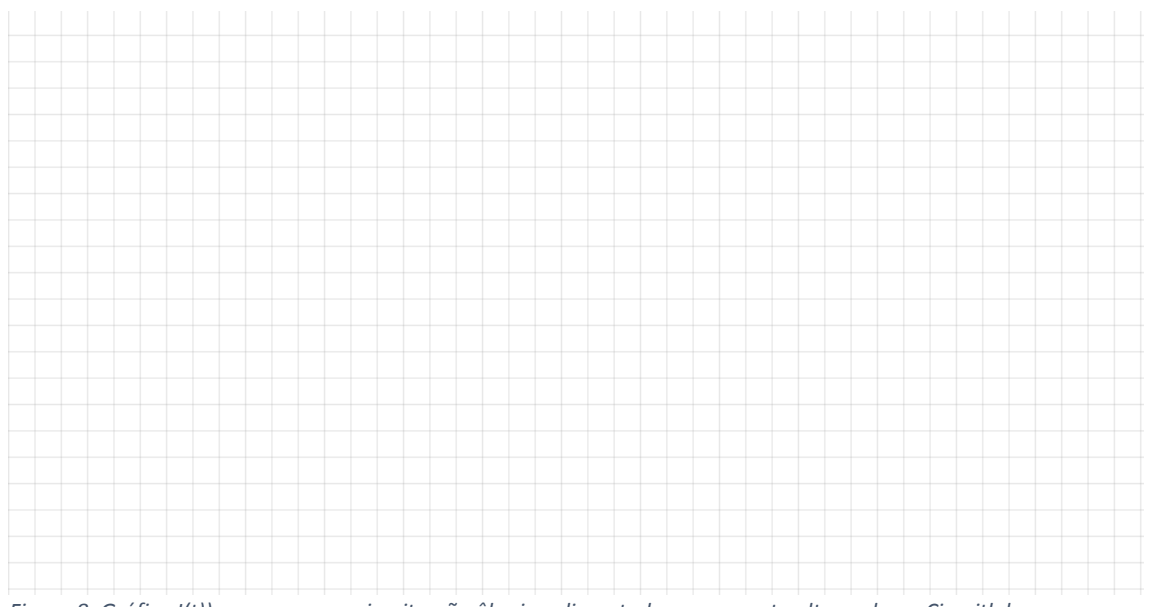

Figura 8: Gráfico I(t)) na carga com circuito não ôhmico alimentado por corrente alternada no Circuitlab

- iii. Salve o circuito na sua área no *Circuitlab*.
- iv. Apresente o gráfico e o resultado da simulação para o professor.

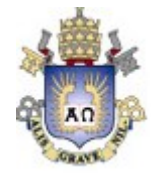

# 1.3 Experimento 3: Circuito RC no Circuitlab.

i. Monte o circuito da Figura 9 no *Circuitlab*.

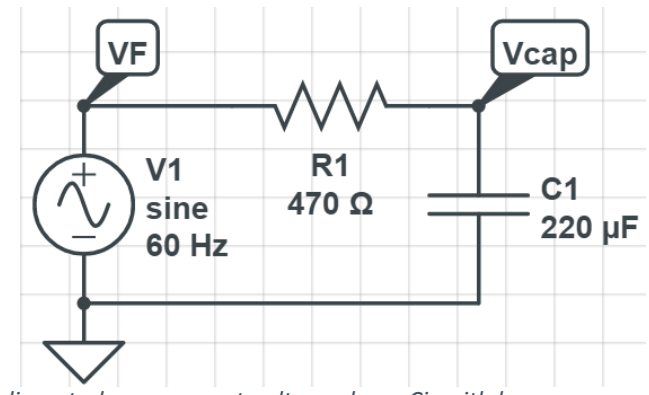

Figura 9: Circuito RC alimentado por corrente alternada no Circuitlab.

 Para uma tensão de pico de 5 V, desenhe as curvas de tensão no capacitor e na fonte para as frequências de 60 Hz, 100 Hz e 1 kHz (Dica: Utilize a função de multiplicação para obter a tensão no capacitor):

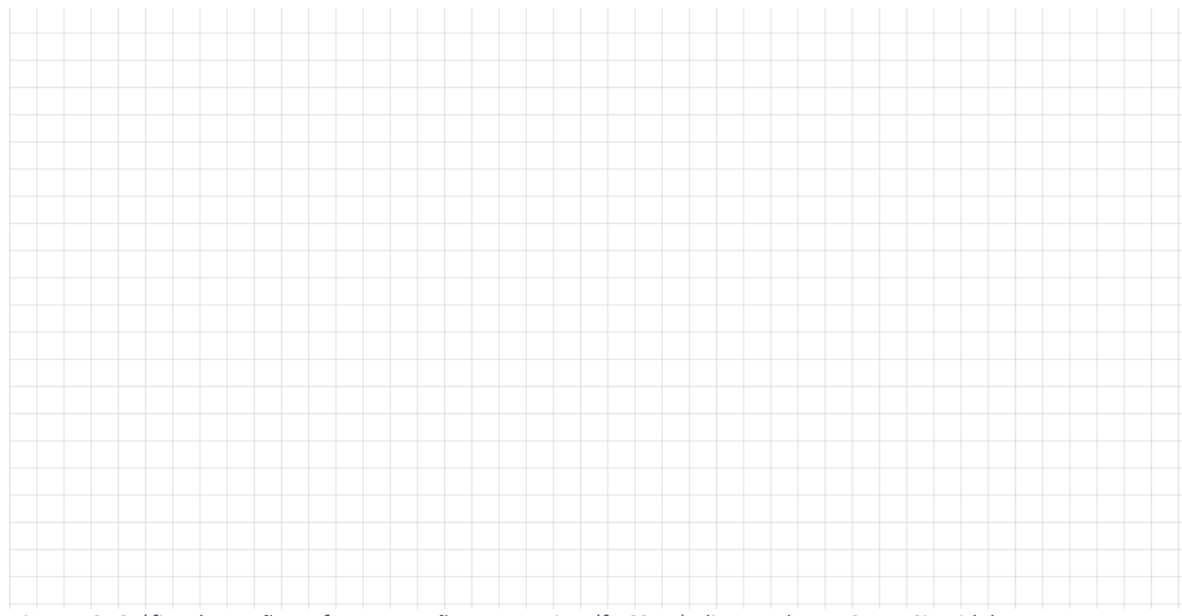

Figura 10: Gráfico de tensão na fonte e tensão no capacitor (f =60 Hz) alimentado por CA no Circuitlab.

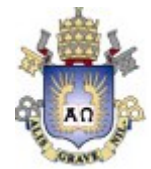

# Atividade complementar PUC-Rio – Treinamento no uso de laboratório remoto

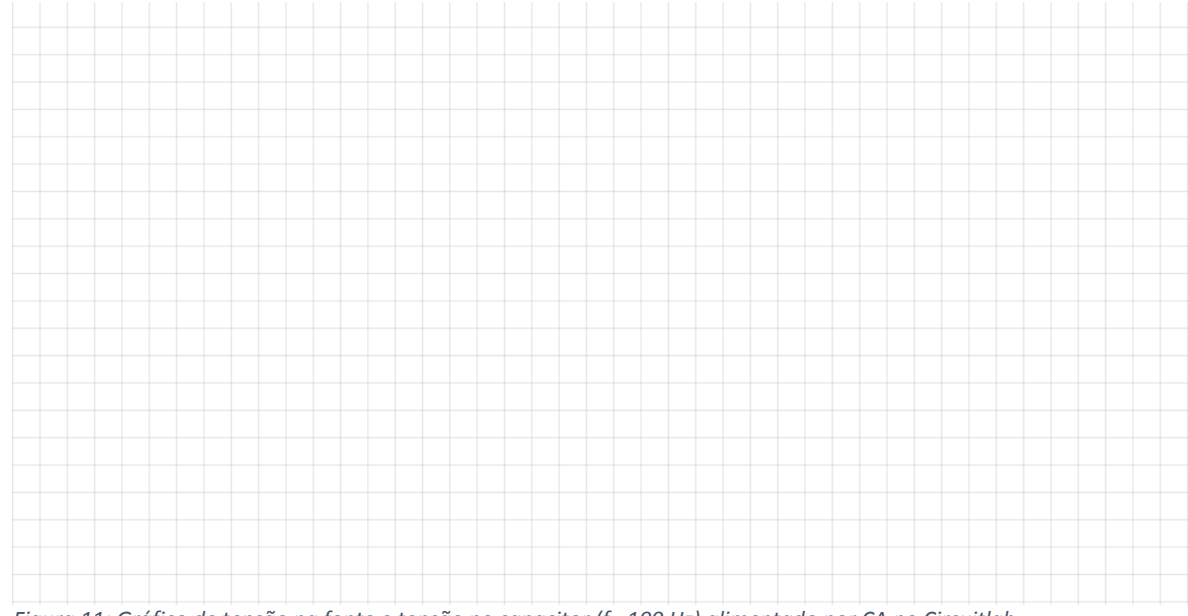

Figura 11: Gráfico de tensão na fonte e tensão no capacitor (f =100 Hz) alimentado por CA no Circuitlab.

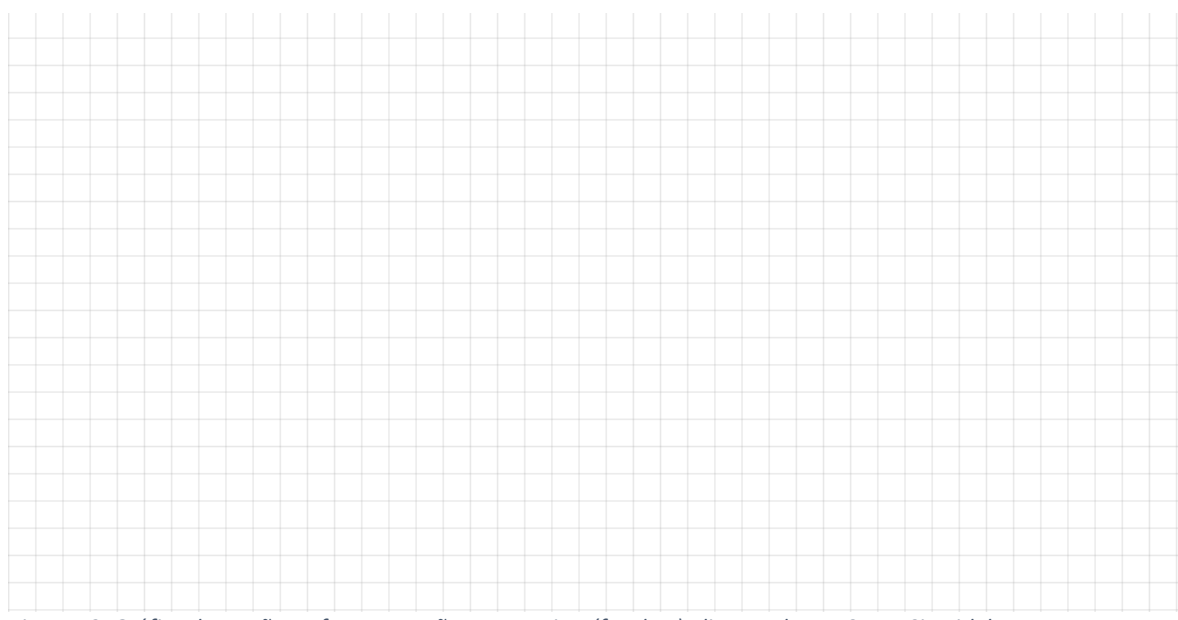

Figura 12: Gráfico de tensão na fonte e tensão no capacitor (f =1 kHz) alimentado por CA no Circuitlab.

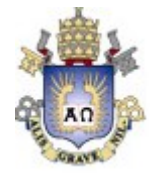

# 2 Simulação VISIR

# 2.1 Experimento 1: Circuito ôhmico no VISIR.

### 2.1.1 Atividade 1 – Corrente Contínua

i. Monte o circuito da Figura 13 no VISIR.

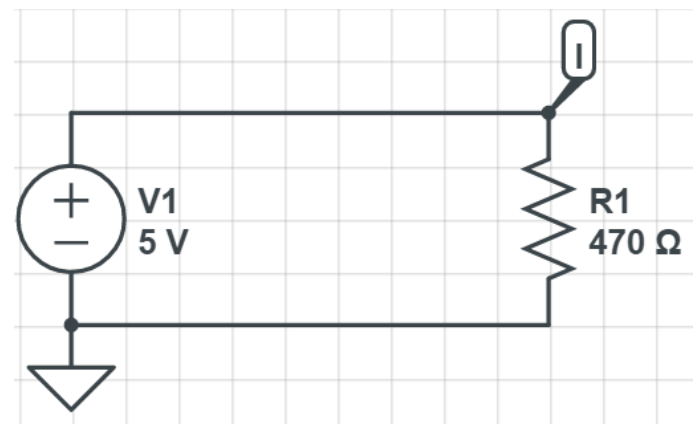

Figura 13: Circuito Resistivo alimentado por corrente contínua no VISIR.

- ii. Varie a tensão da fonte contínua de 0.0 V até 5.0 V em intervalos de 1V e plotar o gráfico I(V) considerando cada ponto.
- iii. Reproduza o gráfico I(V) na figura abaixo.

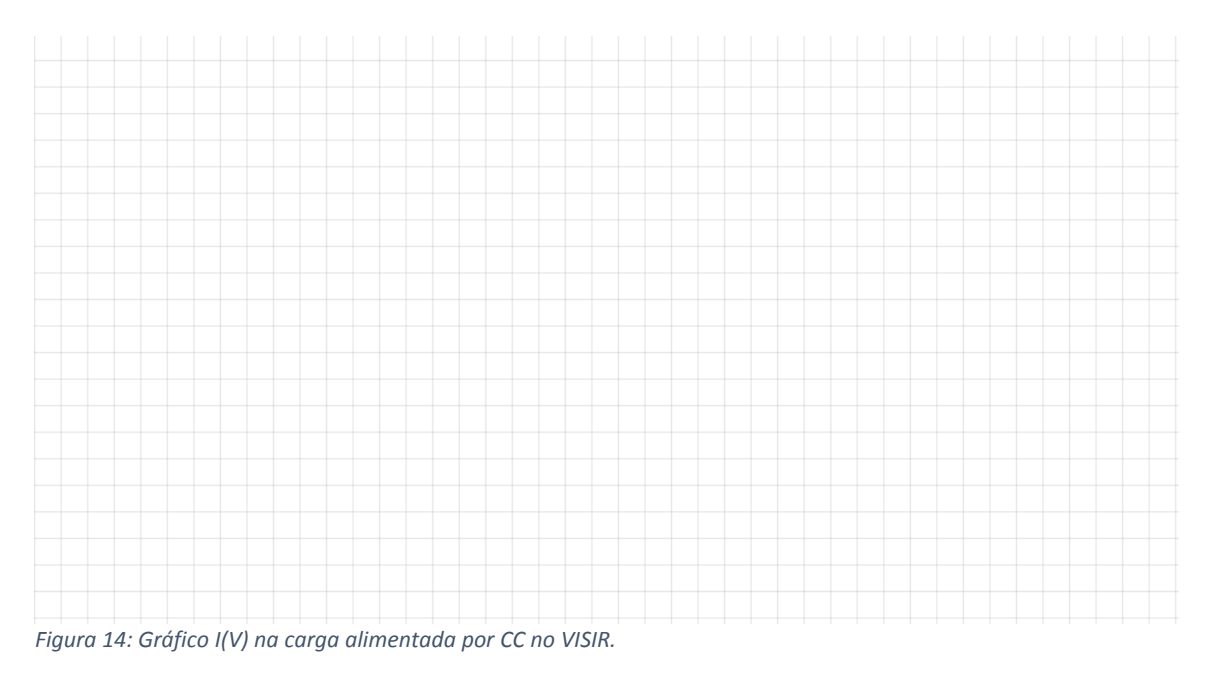

- iv. Salve o circuito em uma pasta (circuito xx.cir) no VISIR.
- v. Apresente o gráfico e o resultado da simulação para o professor.

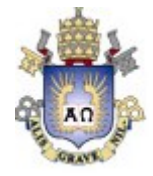

### 2.1.2 Atividade 2 – Corrente Alternada

i. Monte o circuito da Figura 15 no VISIR.

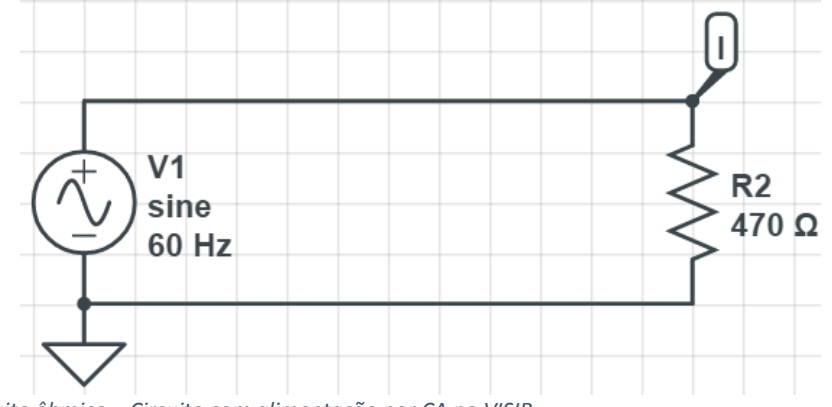

Figura 15: Circuito ôhmico – Circuito com alimentação por CA no VISIR.

 Aplique uma tensão na fonte de 5.0 V de pico e uma frequência de 60 Hz e plote um gráfico com um período completo da corrente na carga em função do tempo. (Dica: Use o osciloscópio para determinar a onda de tensão e divida o resultado por 470 ohm para obter a corrente).

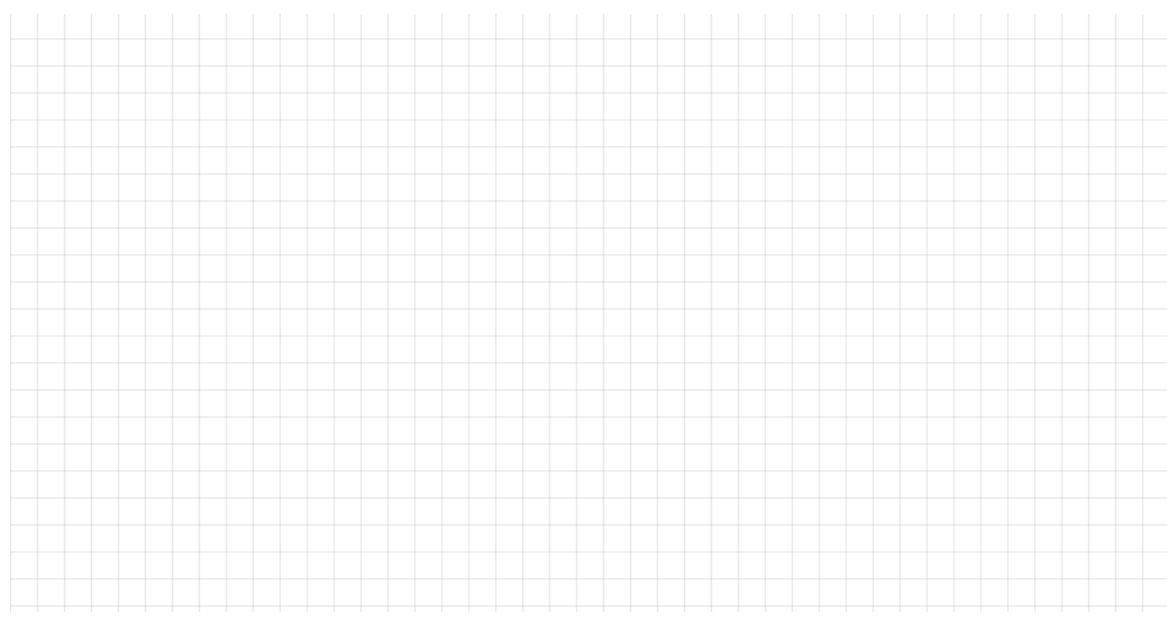

iii. Reproduza o gráfico I(t) na figura abaixo.

Figura 16: Gráfico I(t) Circuito ôhmico - corrente alternada com alimentação por CA no VISIR.

- iv. Salve o circuito em uma pasta (*circuito xx.cir*) no VISIR.
- v. Apresente o gráfico e o resultado da simulação para o professor.

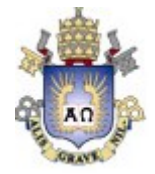

#### 2.2 Experimento 2: Circuito não-ôhmico no VISIR.

#### Atividade 1 – Corrente Contínua 2.2.1

i. Monte o circuito da Figura 17 no VISIR.

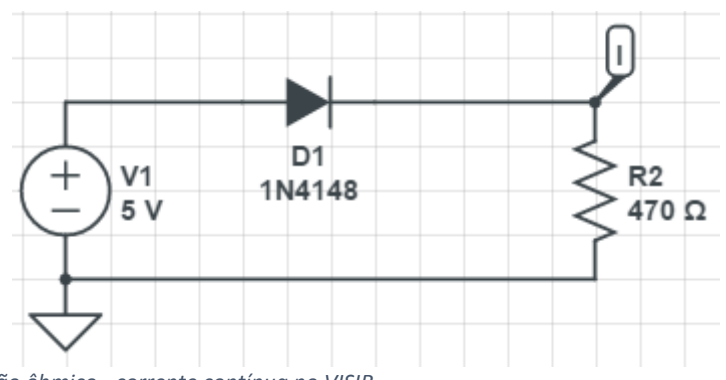

Figura 17: Circuito não ôhmico - corrente contínua no VISIR.

- Varie a tensão da fonte contínua de 0.0 V até 5.0 V em intervalos de 0.1V até chegar ii. em 1V. Depois varie a tensão de 1 em 1V. (Dica: Use o amperímetro para medir a corrente).
- Plotar o gráfico I(V) e reproduzi-lo na figura abaixo. iii.

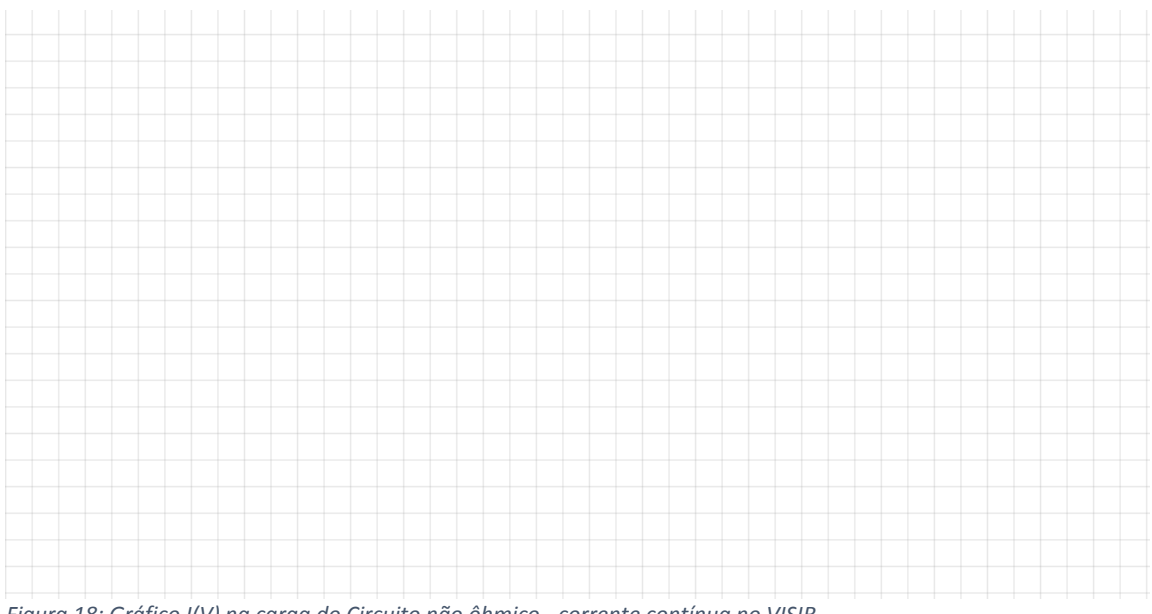

Figura 18: Gráfico I(V) na carga do Circuito não ôhmico - corrente contínua no VISIR.

- Salve o circuito em uma pasta (circuito xx.cir). iv.
- v. Apresente o gráfico e o resultado da simulação para o professor.

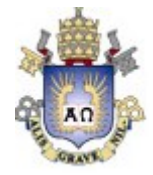

### 2.2.2 Atividade 2 – Corrente Alternada

i. Monte o circuito da Figura 19.

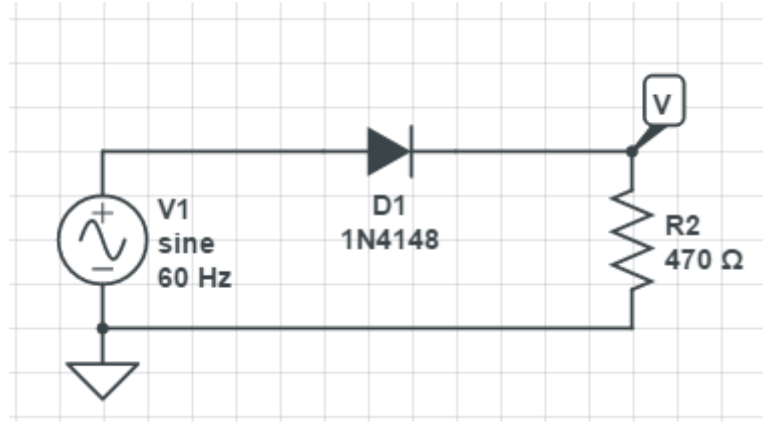

Figura 19: Circuito Resistivo com diodo alimentado por corrente alternada no VISIR.

- vi. Aplique uma tensão na fonte de 5.0 V de pico e uma frequência de 60 Hz e plote um gráfico com um período completo da corrente na carga em função do tempo. (Dica: Use o osciloscópio para determinar a onda de tensão e divida o resultado por 470 ohm para obter a corrente).
- ii. Reproduza o gráfico I(t) na figura abaixo.

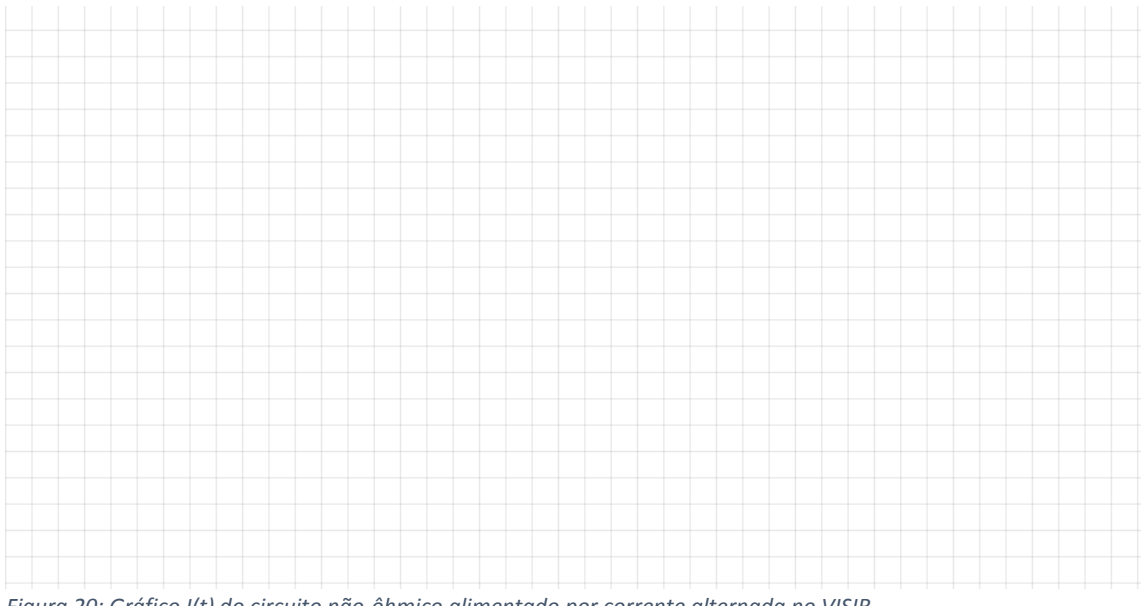

Figura 20: Gráfico I(t) do circuito não-ôhmico alimentado por corrente alternada no VISIR.

- iii. Salve o circuito (*circuito xx.cir*).
- iv. Apresente o gráfico e o resultado da simulação para o professor.

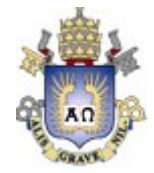

# 2.3 Experimento 3: Circuito RC no VISIR.

i. Monte o circuito da Figura 21 no VISIR.

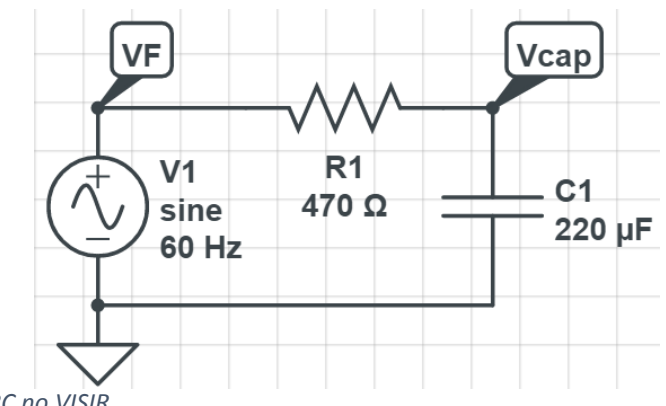

Figura 21: Circuito RC no VISIR.

ii. Para uma tensão de pico de 5 V, desenhe as curvas de tensão no capacitor e na fonte para as frequências de 60 Hz, 100 Hz e 1 kHz. (Dica: Use os dois canais do osciloscópio).

Figura 22: Gráfico de tensão na fonte e tensão no capacitor (f =60 Hz) no VISIR.

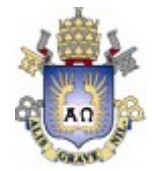

# Atividade complementar PUC-Rio – Treinamento no uso de laboratório remoto

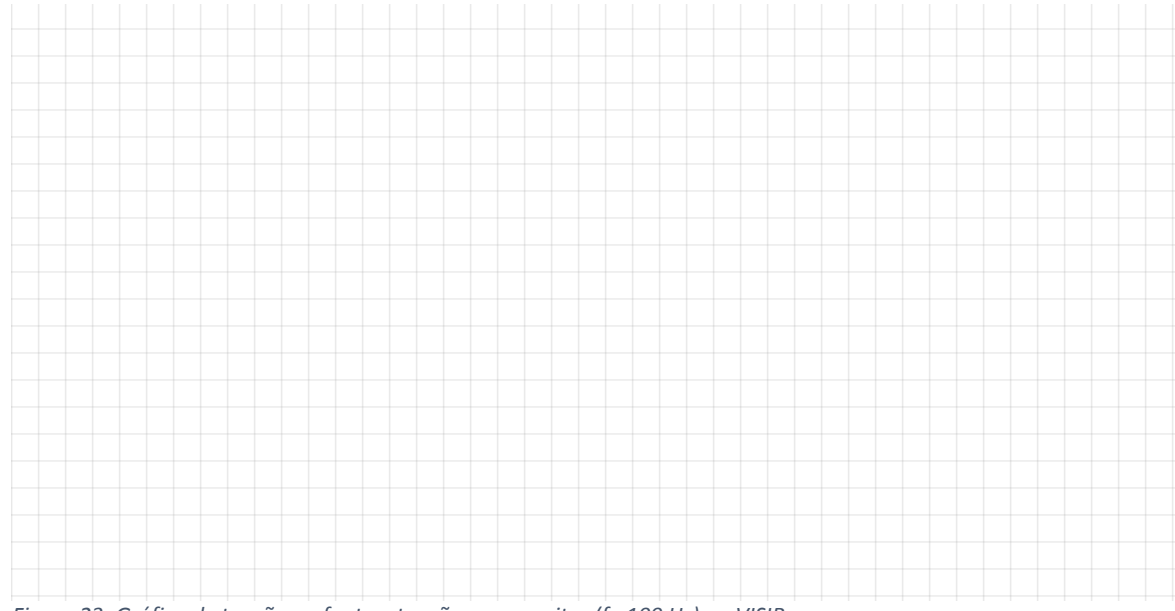

Figura 23: Gráfico de tensão na fonte e tensão no capacitor (f =100 Hz) no VISIR.

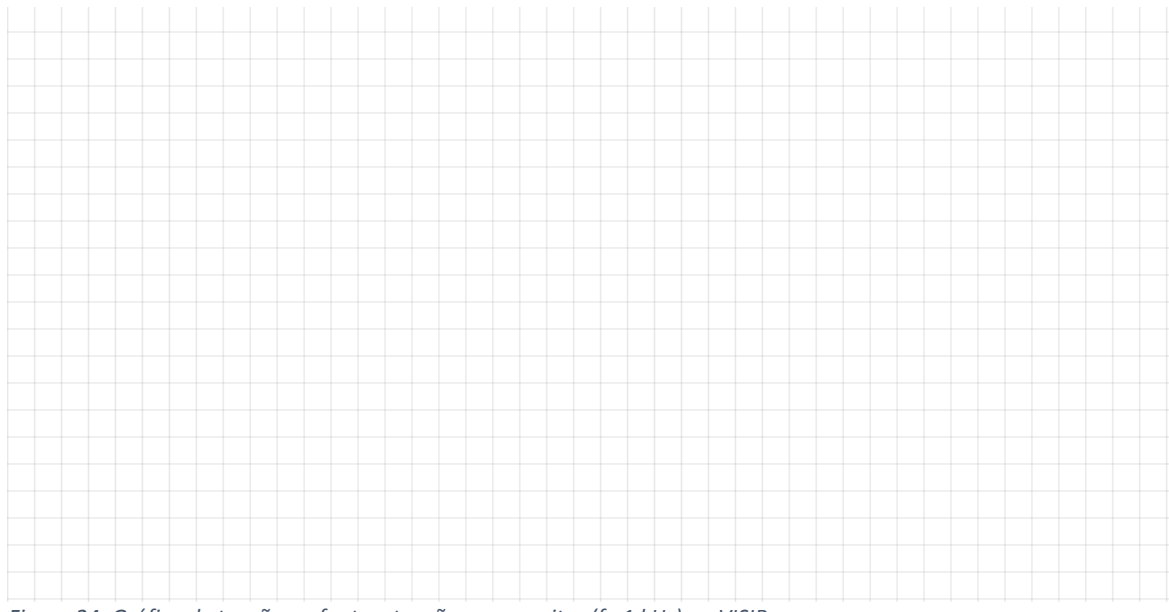

Figura 24: Gráfico de tensão na fonte e tensão no capacitor (f =1 kHz) no VISIR.

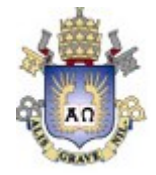

# 3 Simulação Laboratório Presencial (LP)

# 3.1 Experimento 1: Circuito ôhmico no LP.

### 3.1.1 Atividade 1 – Corrente Contínua

i. Monte o circuito da Figura 25 no Laboratório Presencial.

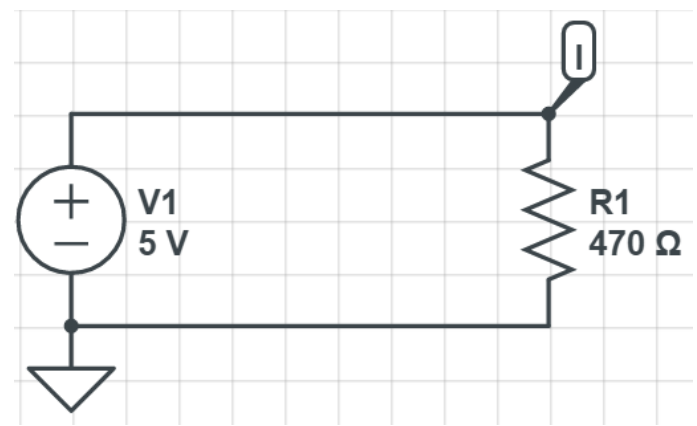

Figura 25: Circuito Resistivo alimentado por corrente contínua no LP.

- ii. Varie a tensão da fonte contínua de 0.0 V até 5.0 V em intervalos de 1V e plotar o gráfico I(V) considerando cada ponto.
- iii. Reproduza o gráfico I(V) na figura abaixo.

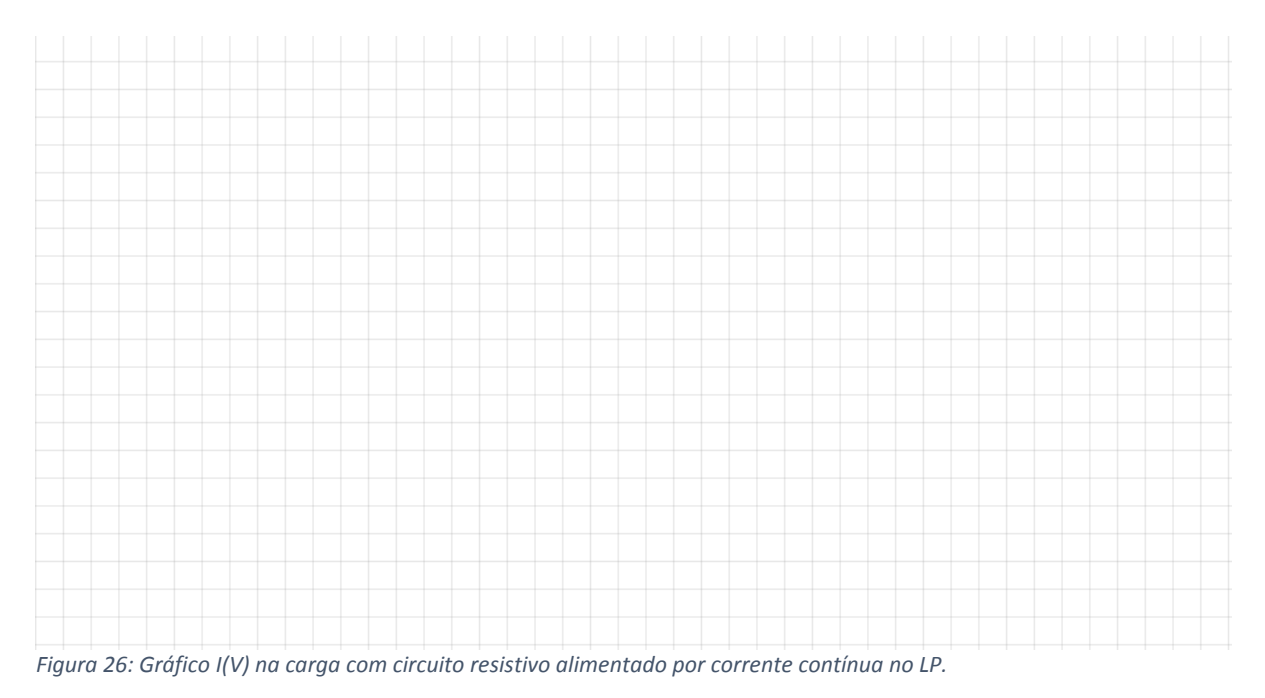

iv. Apresente o gráfico e o resultado para o professor.

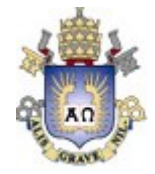

### 3.1.2 Atividade 2 – Corrente Alternada

i. Monte o circuito da Figura 27 no Laboratório Presencial.

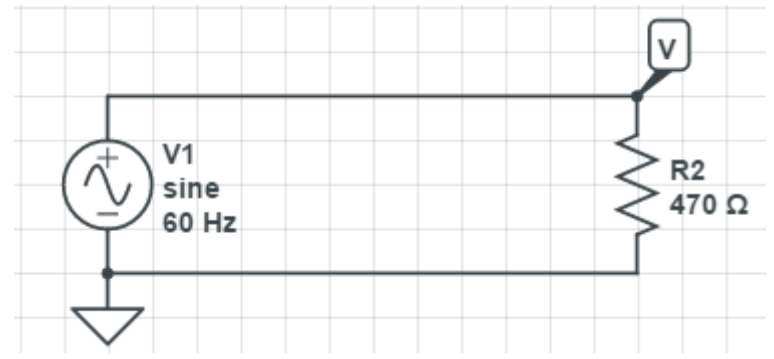

Figura 27: Circuito ôhmico - corrente alternada no LP.

- Aplique uma tensão na fonte de 5.0 V de pico e uma frequência de 60 Hz e plote um gráfico com um período completo da corrente na carga em função do tempo. (Dica: Use o osciloscópio para determinar a onda de tensão e divida o resultado por 470 ohm para obter a corrente).
- ii. Reproduza o gráfico I(t) na figura abaixo.

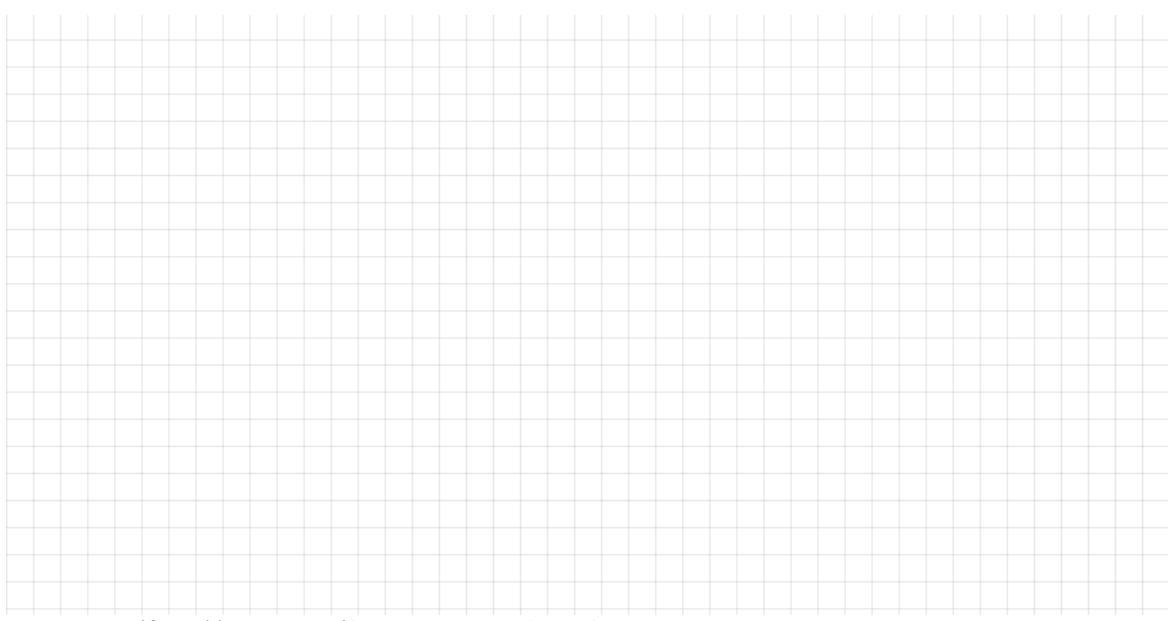

Figura 28: Gráfico V(t) no circuito ôhmico - corrente alternada no LP.

ii. Apresente o gráfico para o professor.

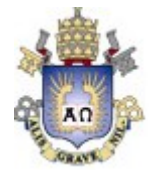

# 3.2 Experimento 2: Circuito não-ôhmico no LP.

### 3.2.1 Atividade 1 – Corrente Contínua

i. Monte o circuito da Figura 29 no LP.

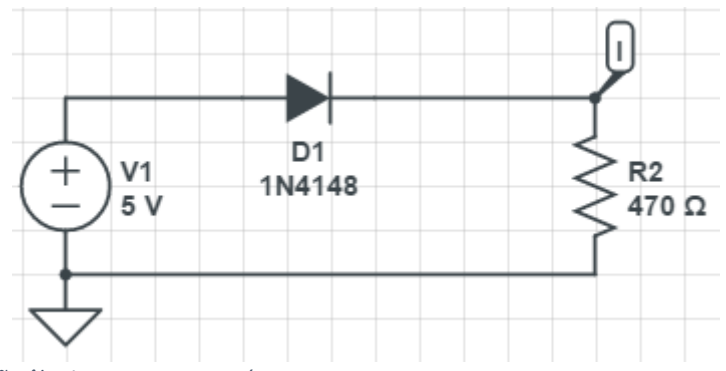

Figura 29: Circuito não ôhmico - corrente contínua no LP.

 Varie a tensão da fonte contínua de 0.0 V até 5.0 V em intervalos de 0.1V até chegar em 1V. Depois varie a tensão de 1 em 1V. (Dica: Use o amperímetro para medir a corrente).

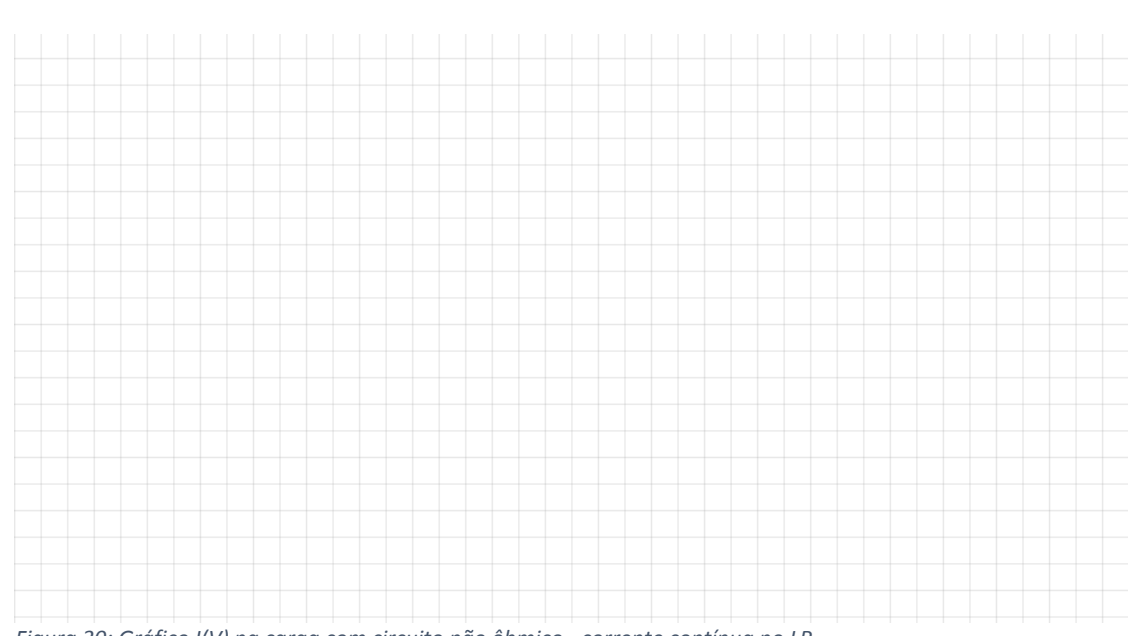

ii. Plotar o gráfico I(V) e reproduzi-lo na figura abaixo.

Figura 30: Gráfico I(V) na carga com circuito não ôhmico - corrente contínua no LP.

iii. Apresente o gráfico e o resultado da simulação para o professor.

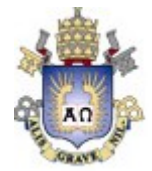

### 3.2.2 Atividade 2 – Corrente Alternada no LP.

i. Monte o circuito da Figura 31.

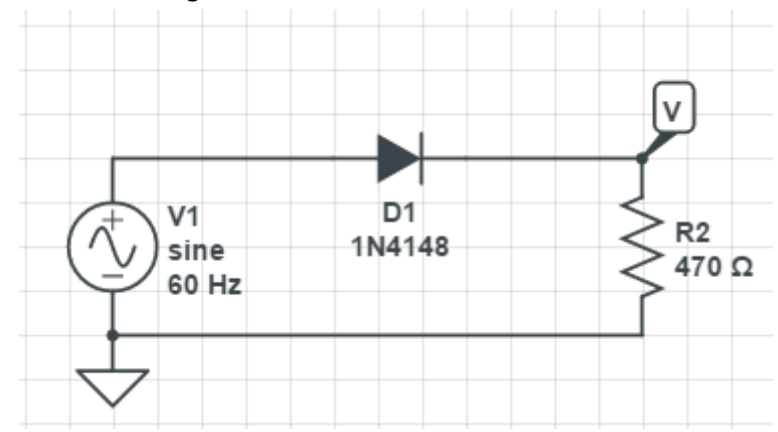

Figura 31: Circuito Resistivo com diodo alimentado por corrente contínua no LP.

- Aplique uma tensão na fonte de 5.0 V de pico e uma frequência de 60 Hz e plote um gráfico com um período completo da corrente na carga em função do tempo. (Dica: Use o osciloscópio para determinar a onda de tensão e divida o resultado por 470 ohm para obter a corrente).
- iii. Reproduza o gráfico I(t) na figura abaixo.

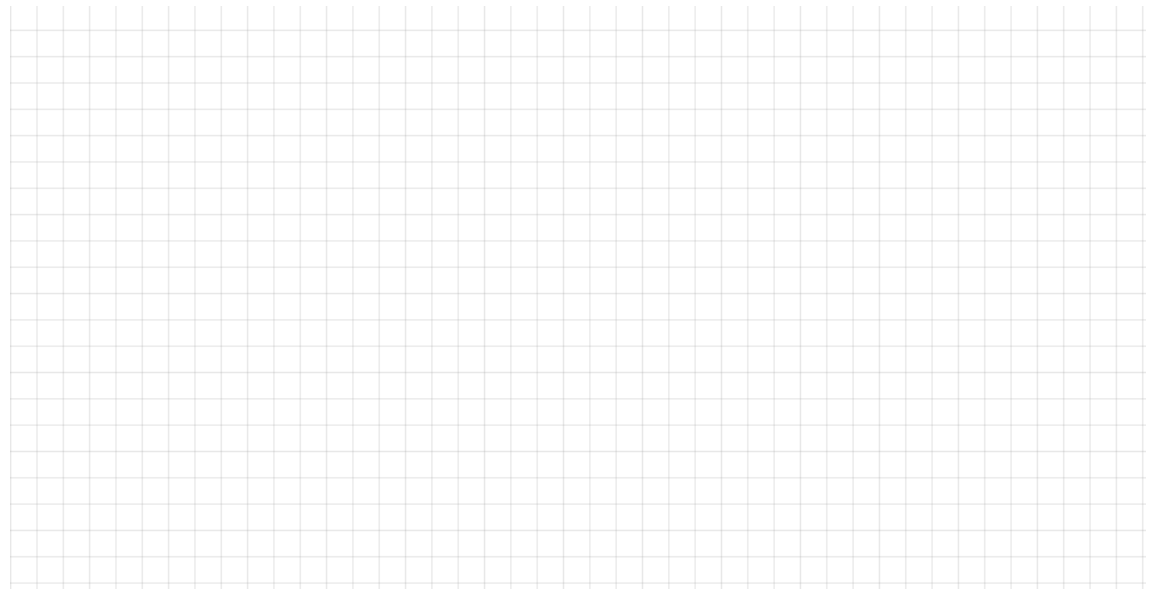

Figura 32: Gráfico V(t) circuito não ôhmico - corrente alternada no LP.

iv. Apresente o gráfico para o professor.

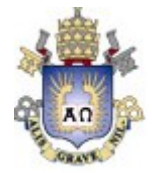

# 3.3 Experimento 3: Circuito RC no LP.

i. Monte o circuito da Figura 33.

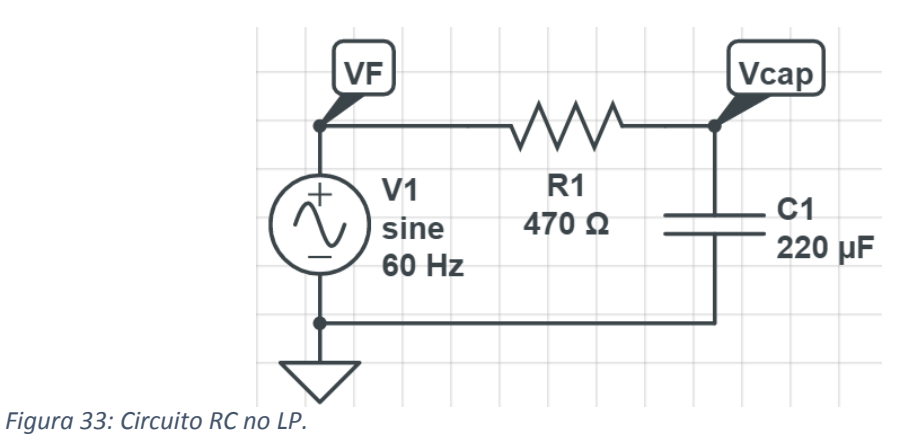

ii. Para uma tensão de pico de 5 V, desenhe as curvas de tensão no capacitor e na fonte para as frequências de 60 Hz, 100 Hz e 1 kHz:

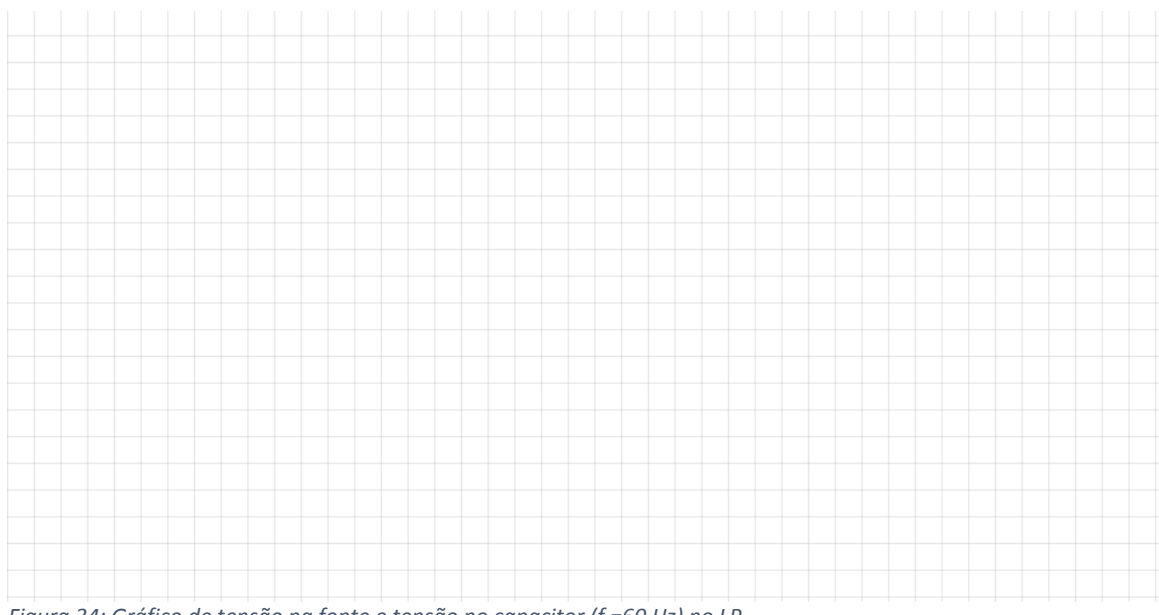

Figura 34: Gráfico de tensão na fonte e tensão no capacitor (f =60 Hz) no LP.

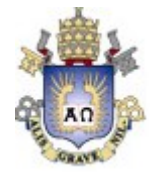

# Atividade complementar PUC-Rio – Treinamento no uso de laboratório remoto

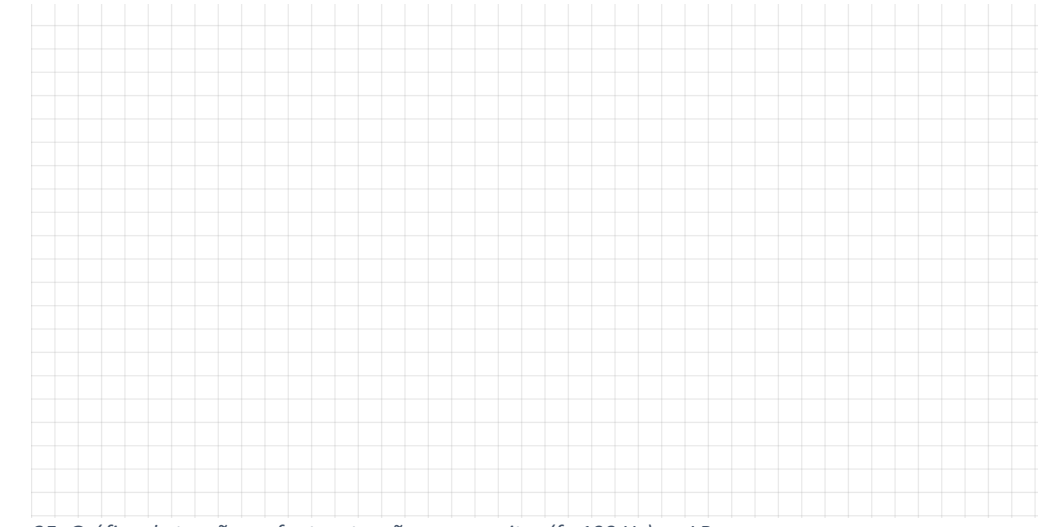

Figura 35: Gráfico de tensão na fonte e tensão no capacitor (f =100 Hz) no LP.

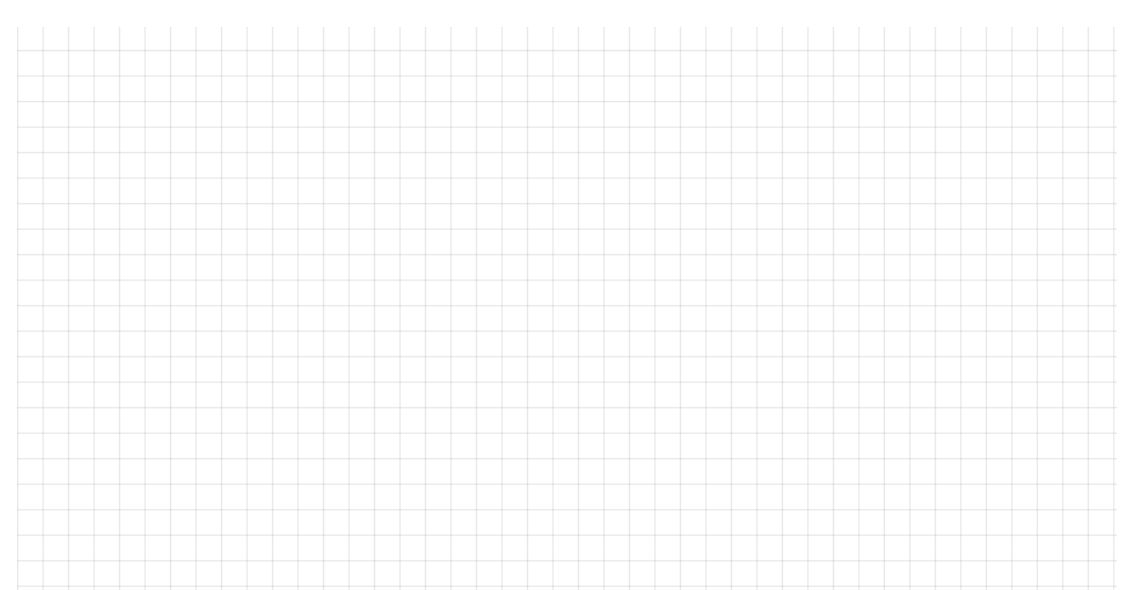

Figura 36: Gráfico de tensão na fonte e tensão no capacitor (f =1 kHz) no LP.